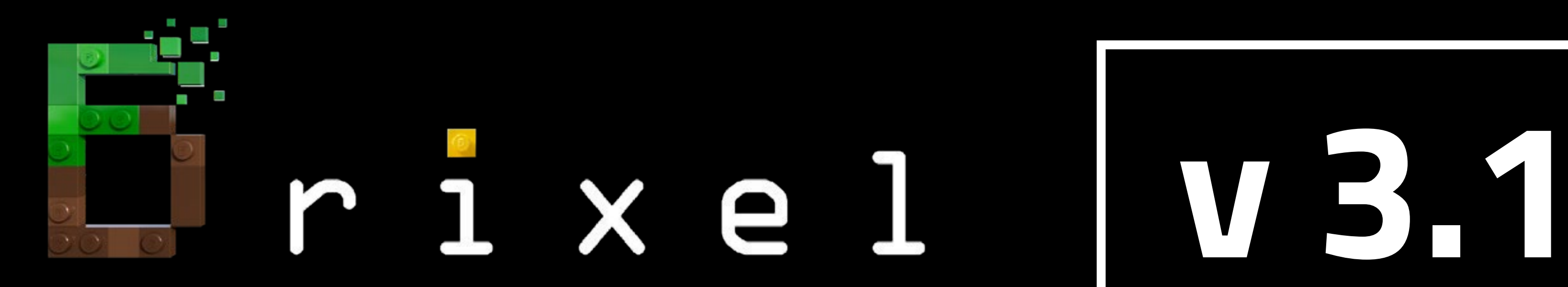

# Installation guide - BSL v8.2 SHADER

# Minecraft 1.20.1 Java Edition for Windows

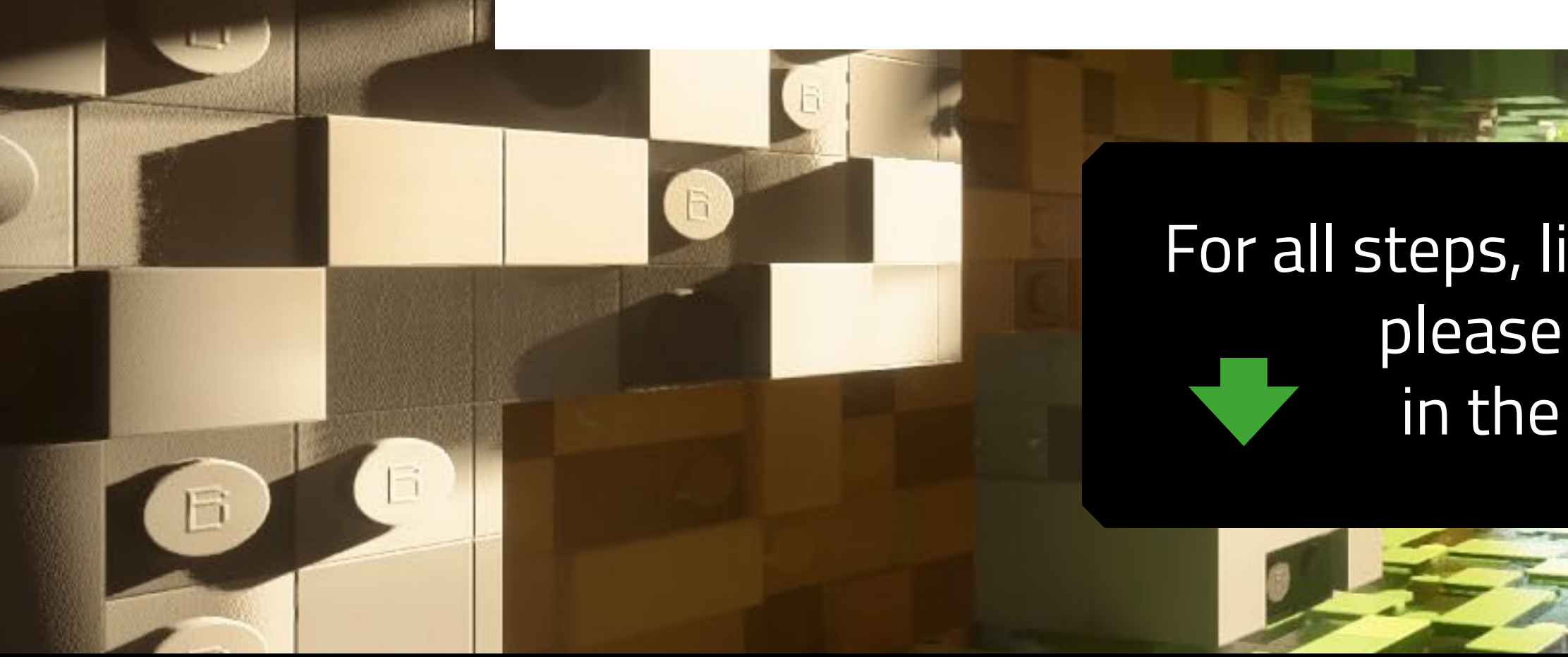

Made by Team Wabbabrick

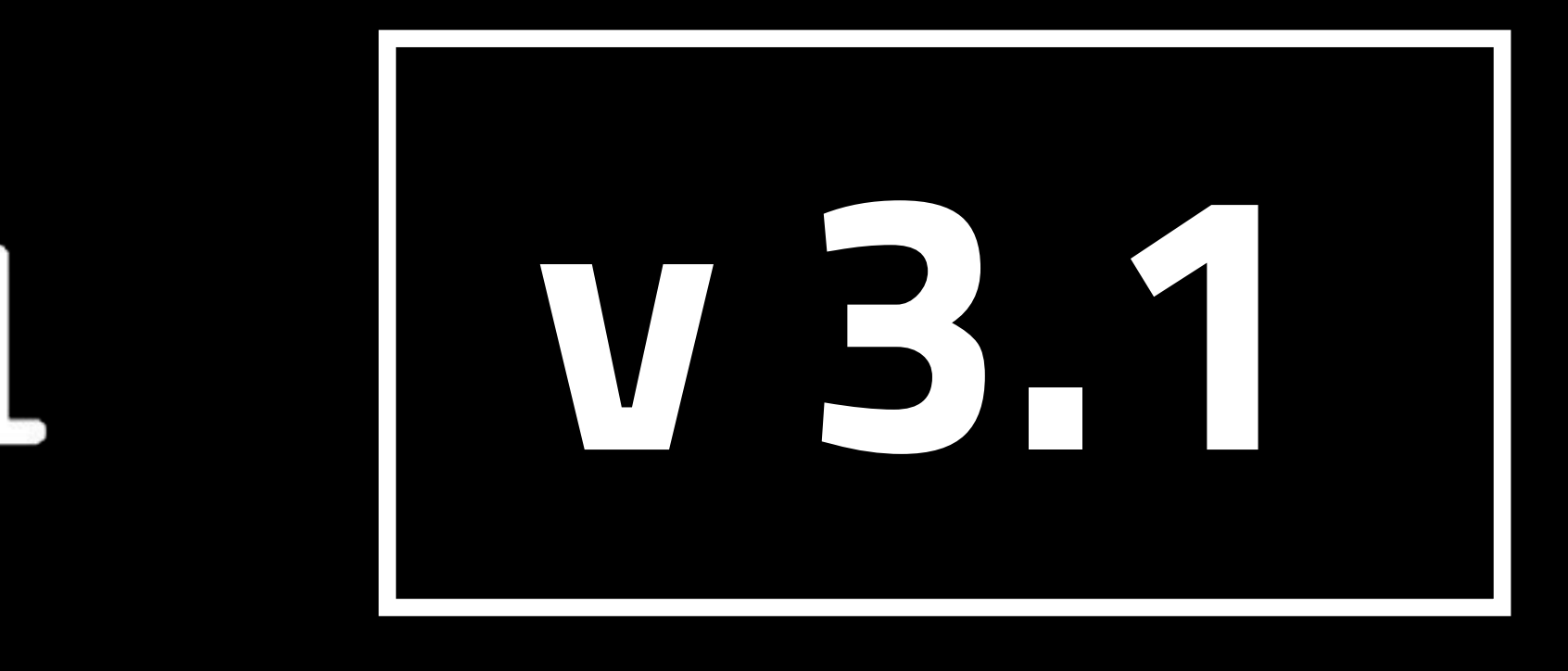

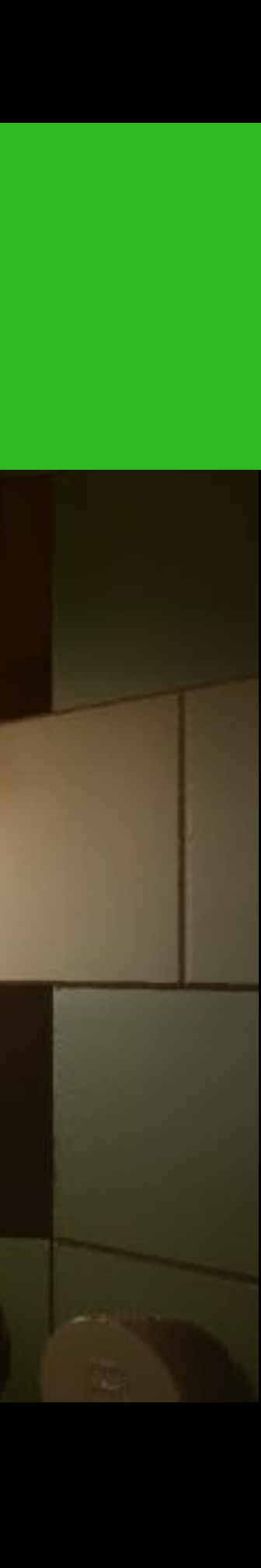

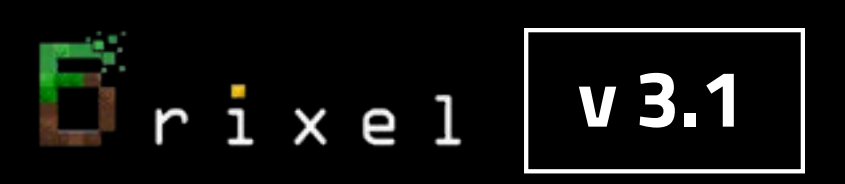

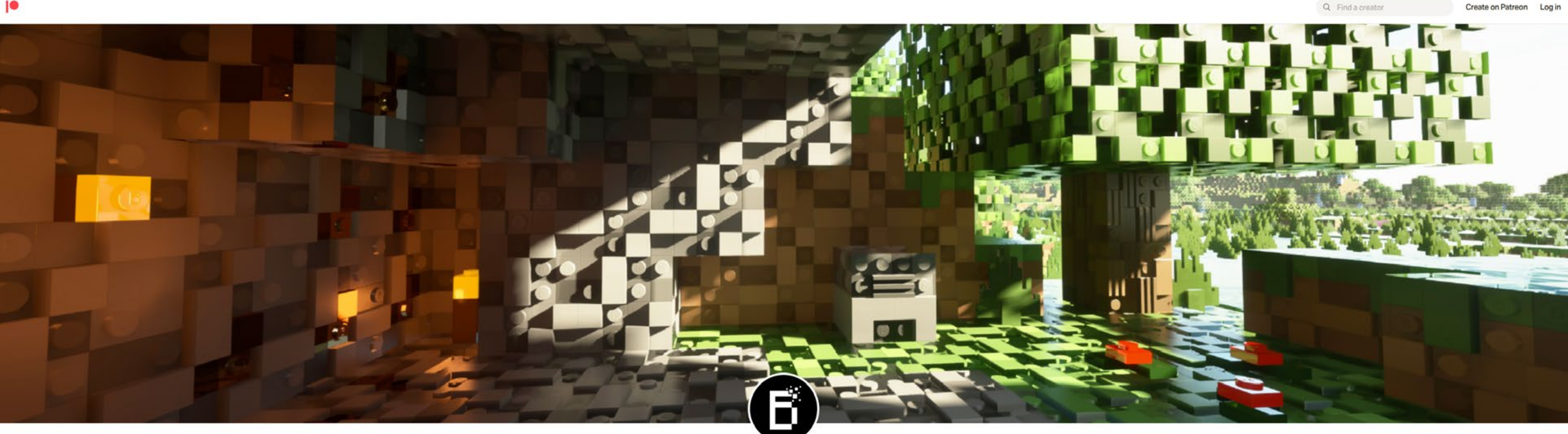

# Start from visiting our Patreon Page to become a Patron and gain access to Brixel Resource Pack for Minecraft Java Edition

For all steps, links and video timestamps please click **SHOW MORE** in the description below.

#### **STEP 01**

#### Installation guide - BSL v8.2 SHADER

Wabbabrick is creating Minecraft Resource Pack

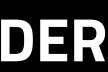

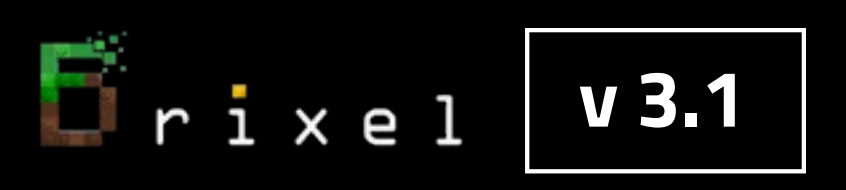

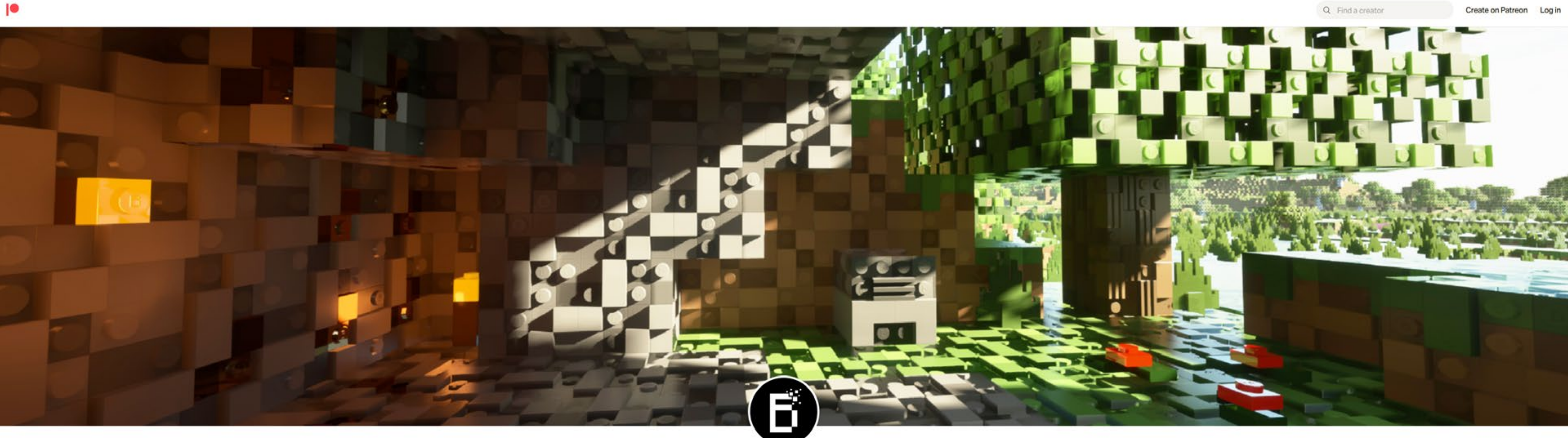

#### https://www.patreon.com/wabbabrick

For all steps, links and video timestamps please click **SHOW MORE** in the description below.

#### **STEP 01**

#### Installation guide - BSL v8.2 SHADER

Wabbabrick is creating Minecraft Resource Pack

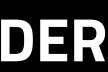

# After becoming a Patron go to "Download -latest" posts category

#### 

**F**ixel **v3.1** 

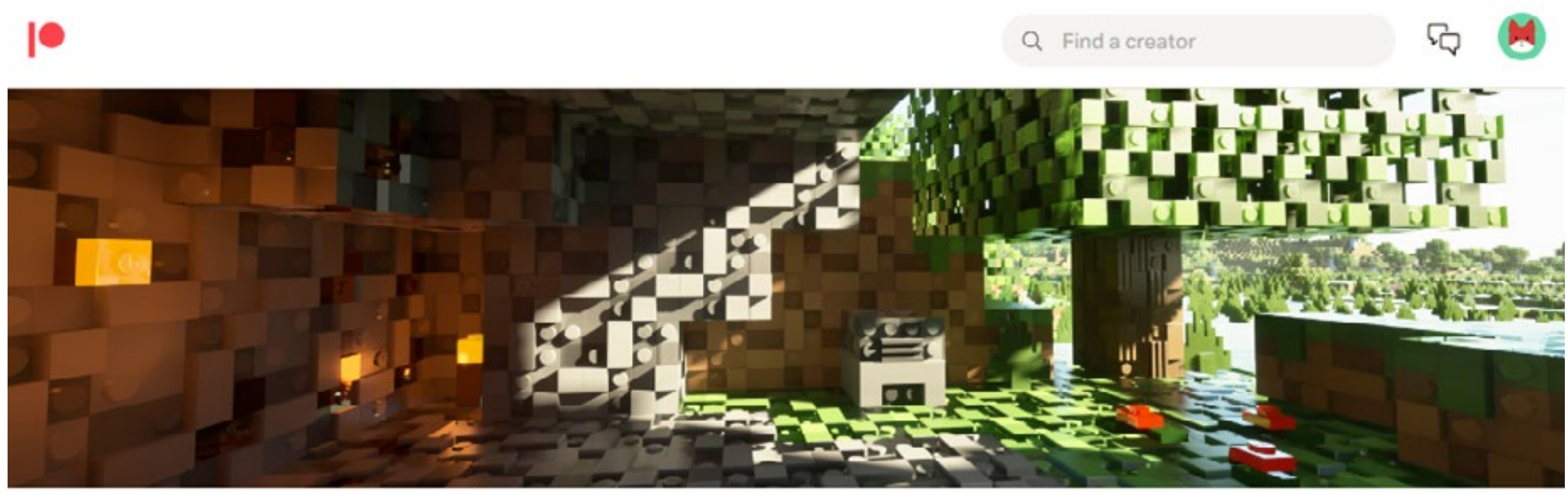

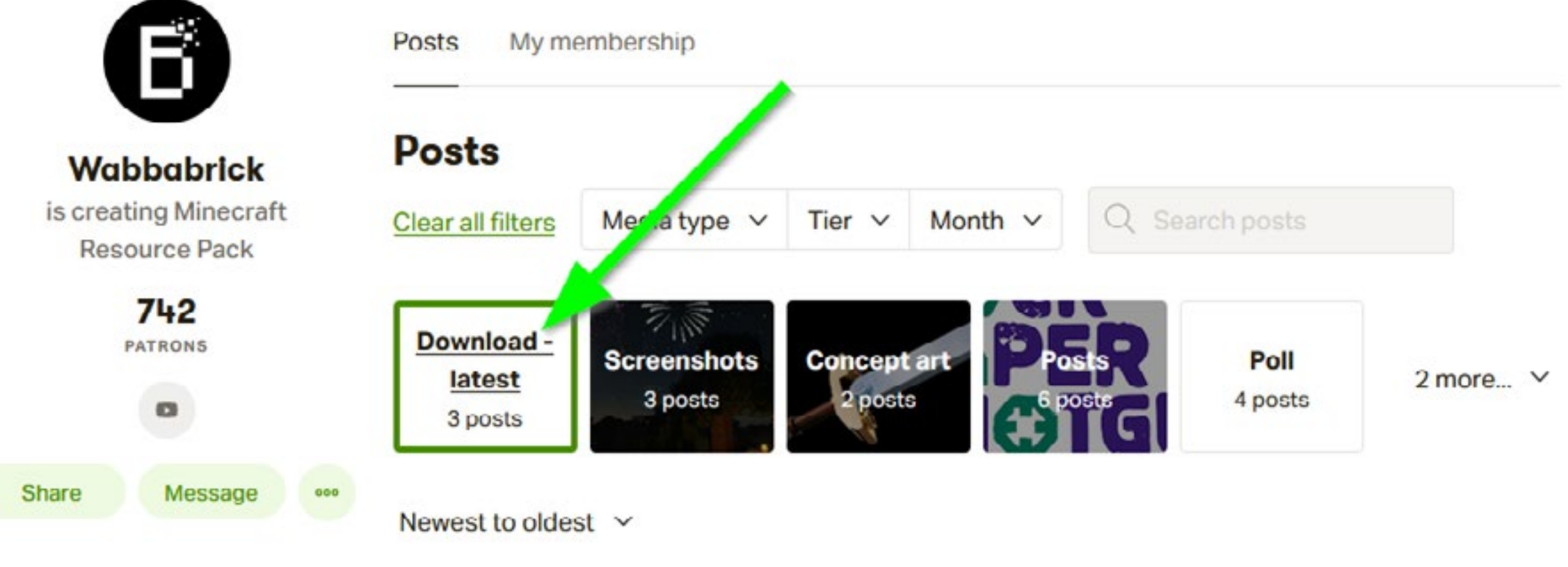

For all steps, links and video timestamps please click **SHOW MORE** in the description below.

#### **STEP 01**

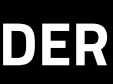

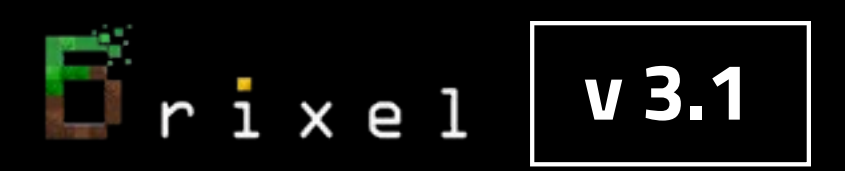

# Download all the files from the latest post with chosen resolution

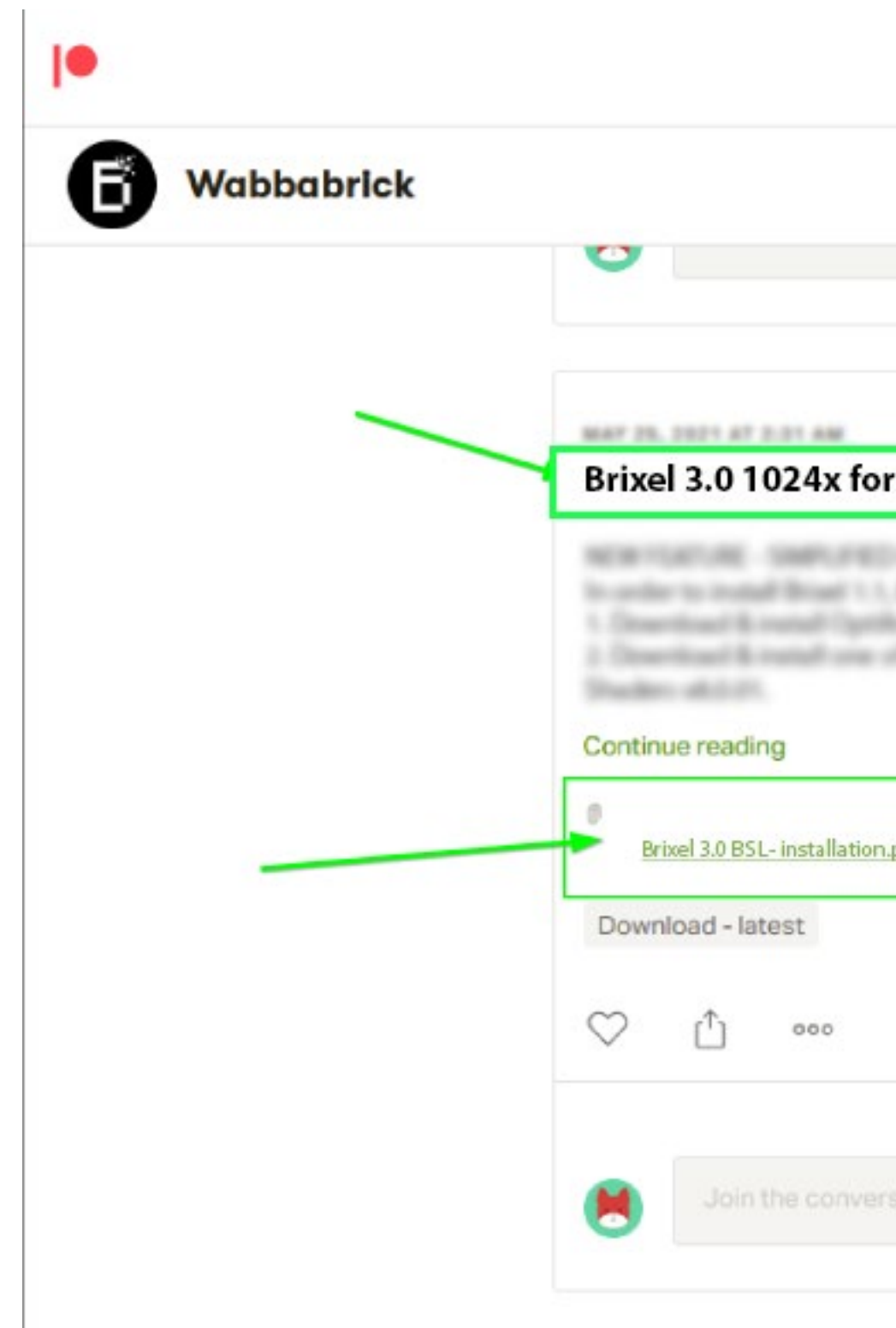

#### Please note that the amount of resolution options depend on your Patreon membership level

|                                    | Q Find a creator                   |         | দ্দ 🖲      | Ŷ |
|------------------------------------|------------------------------------|---------|------------|---|
|                                    |                                    |         |            |   |
| <sup>.</sup> Minecraft 1.19.4 Java | Edition                            |         | ኈ Unlocked |   |
| pdf Brixel 3.0 1024x BSL - unpack  | this in your .minecraft folder.zip | FAQ.txt | 21 800     |   |
|                                    |                                    |         | 2 Likes    |   |
|                                    |                                    |         |            | ~ |

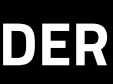

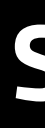

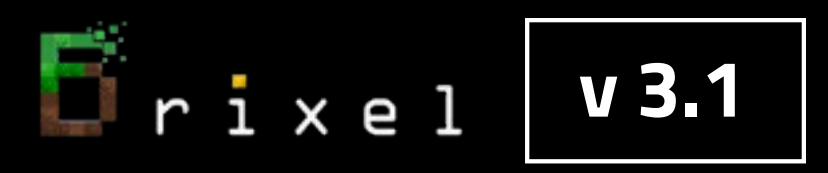

## **Next Step:**

# **Download and install Minecraft Java Edition for Windows** from official website

#### https://www.minecraft.net

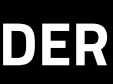

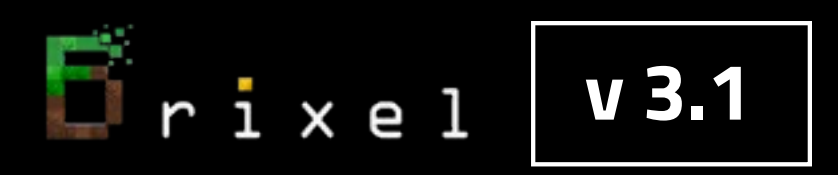

#### Run the game at least once and close it.

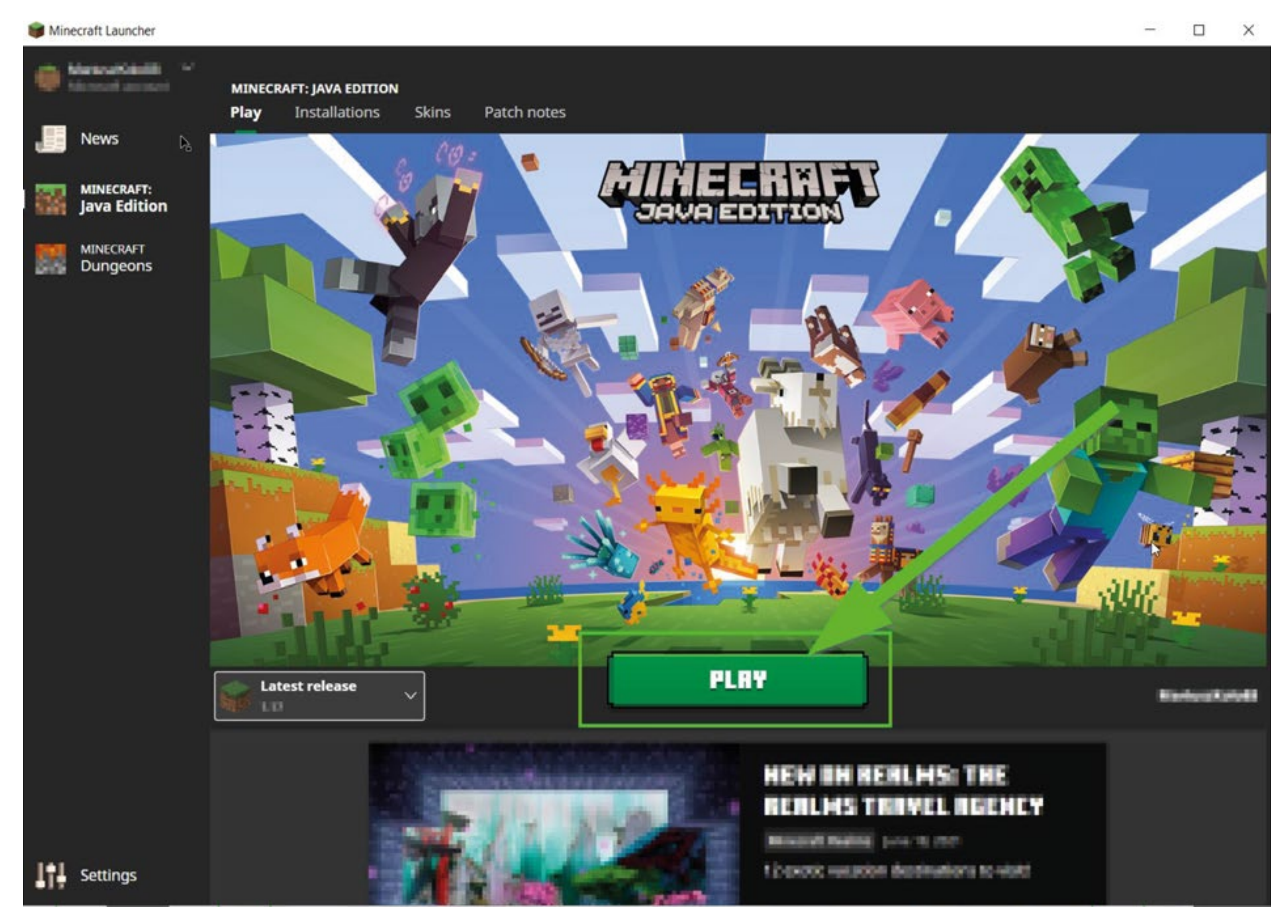

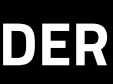

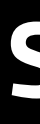

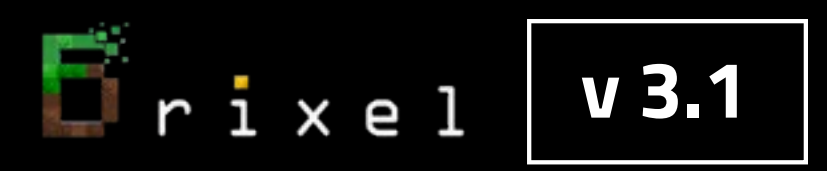

# **Next Step:**

# **Download and install Optifine for Minecraft 1.20.1 HD U I5** in order to be compatible with new Minecraft Launcher

### https://optifine.net/downloads

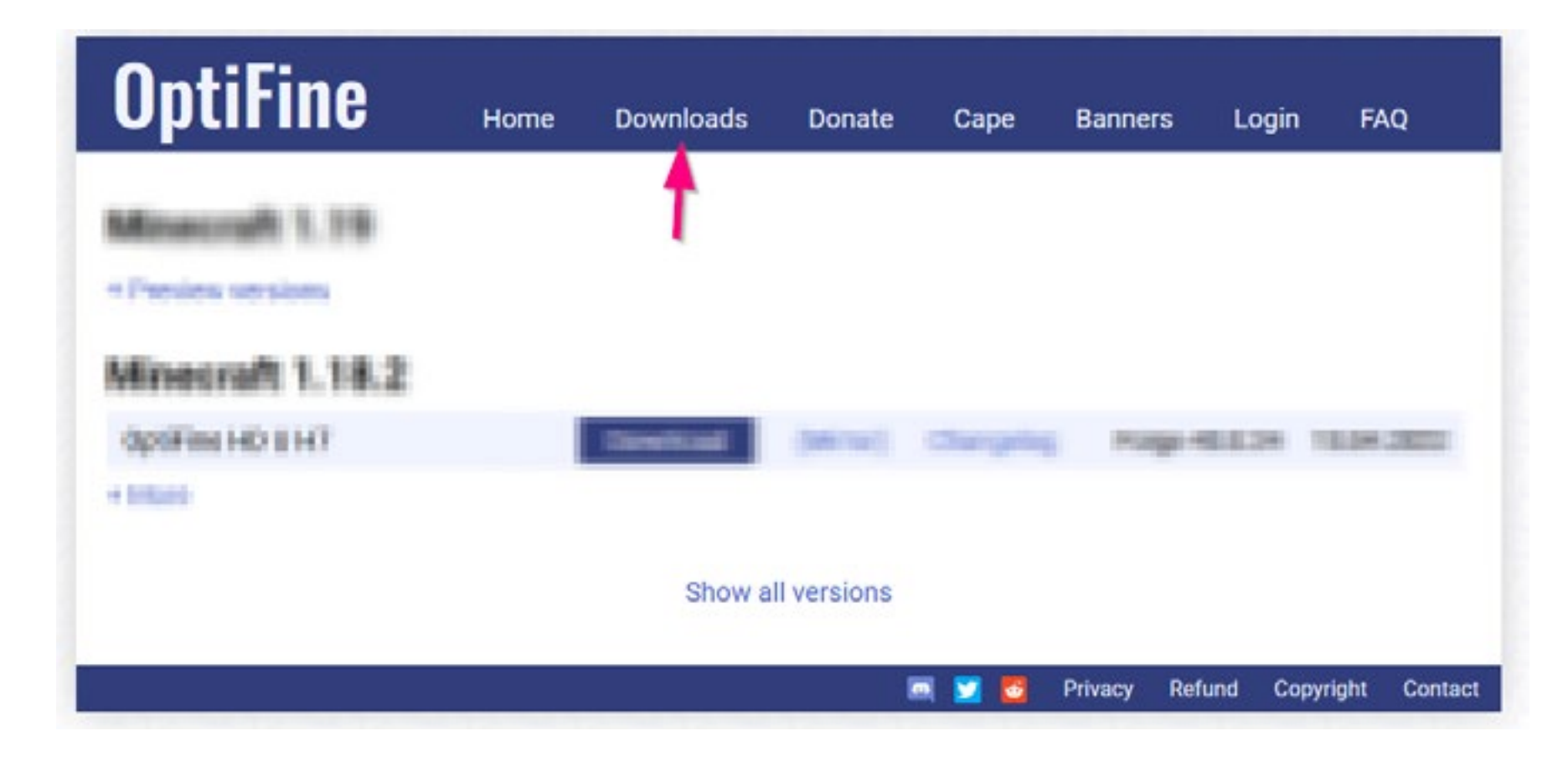

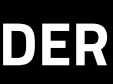

# **Open downloaded** OptiFine\_1.20.1\_HD\_U\_I5.jar file with Java(TM) Platform SE binary

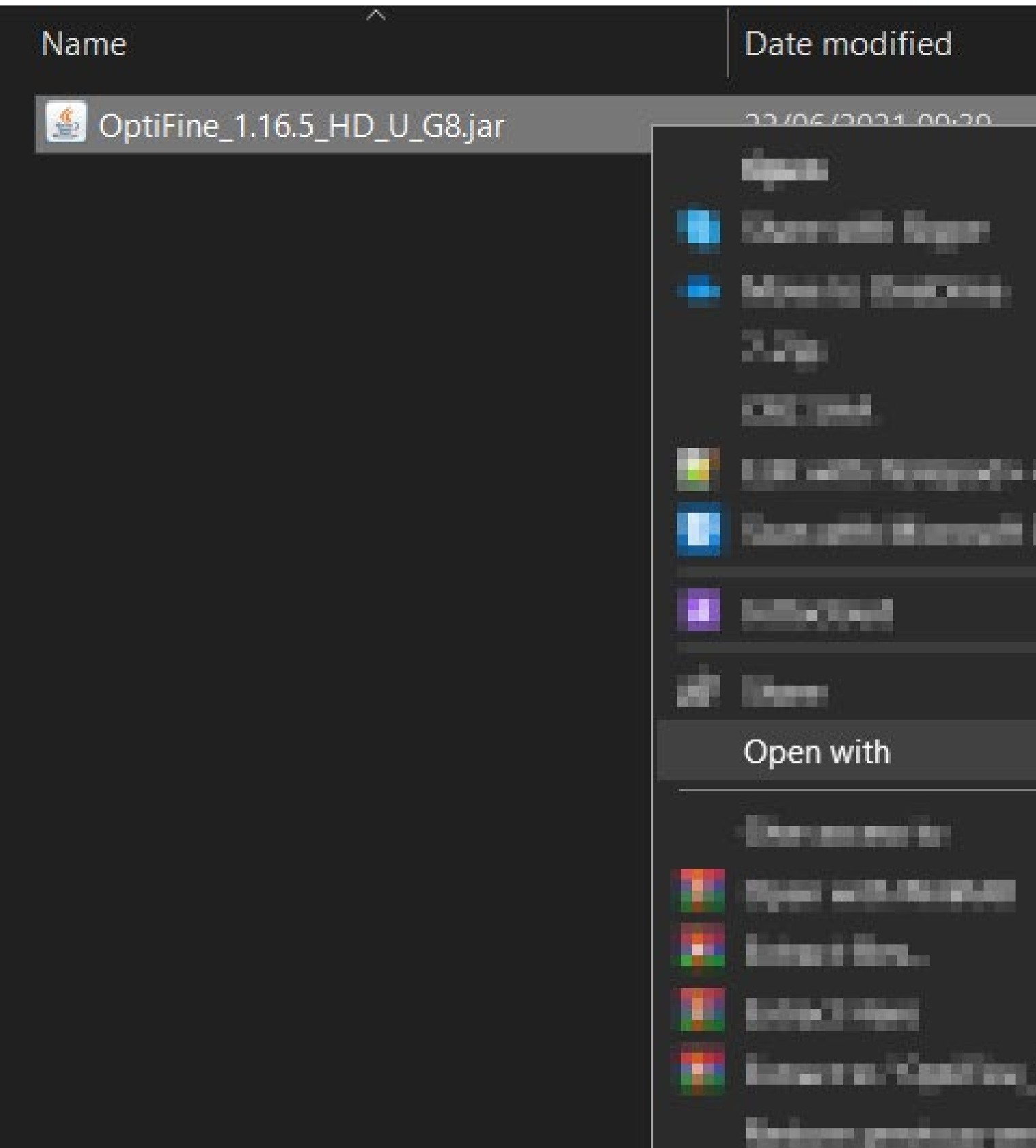

Fixel V3.1

#### If you don't have it please go to www.java.com and download 64-bit Java for Windows

#### **STEP 03**

|        | Туре               | Size     |                                                                      |   |
|--------|--------------------|----------|----------------------------------------------------------------------|---|
|        | Frantable las Eila | 5,906 KB |                                                                      |   |
|        |                    |          |                                                                      |   |
|        |                    | > 🔝 Java | TM) Platform SE bina                                                 | v |
|        |                    |          | ikā Landzieru<br>1945 m. 1946 m. 1947 m.<br>1979 m. Analiima 1949 m. |   |
| 1.944. | and a state        |          |                                                                      |   |

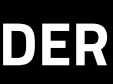

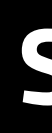

# Install Optifine 1.20.1 HD U I5 to the default location:

# C:\Users\your\_username\AppData\Roaming\.minecraft

🛓 OptiFine Installer

**F**ixel **v3.1** 

will create a new profile "OptiFine" for it.

| Folder | C:\Users\ | - | V |
|--------|-----------|---|---|
|        | Install   |   |   |
| _      | 115.011   |   |   |

For all steps, links and video timestamps please click **SHOW MORE** in the description below.

#### **STEP 03**

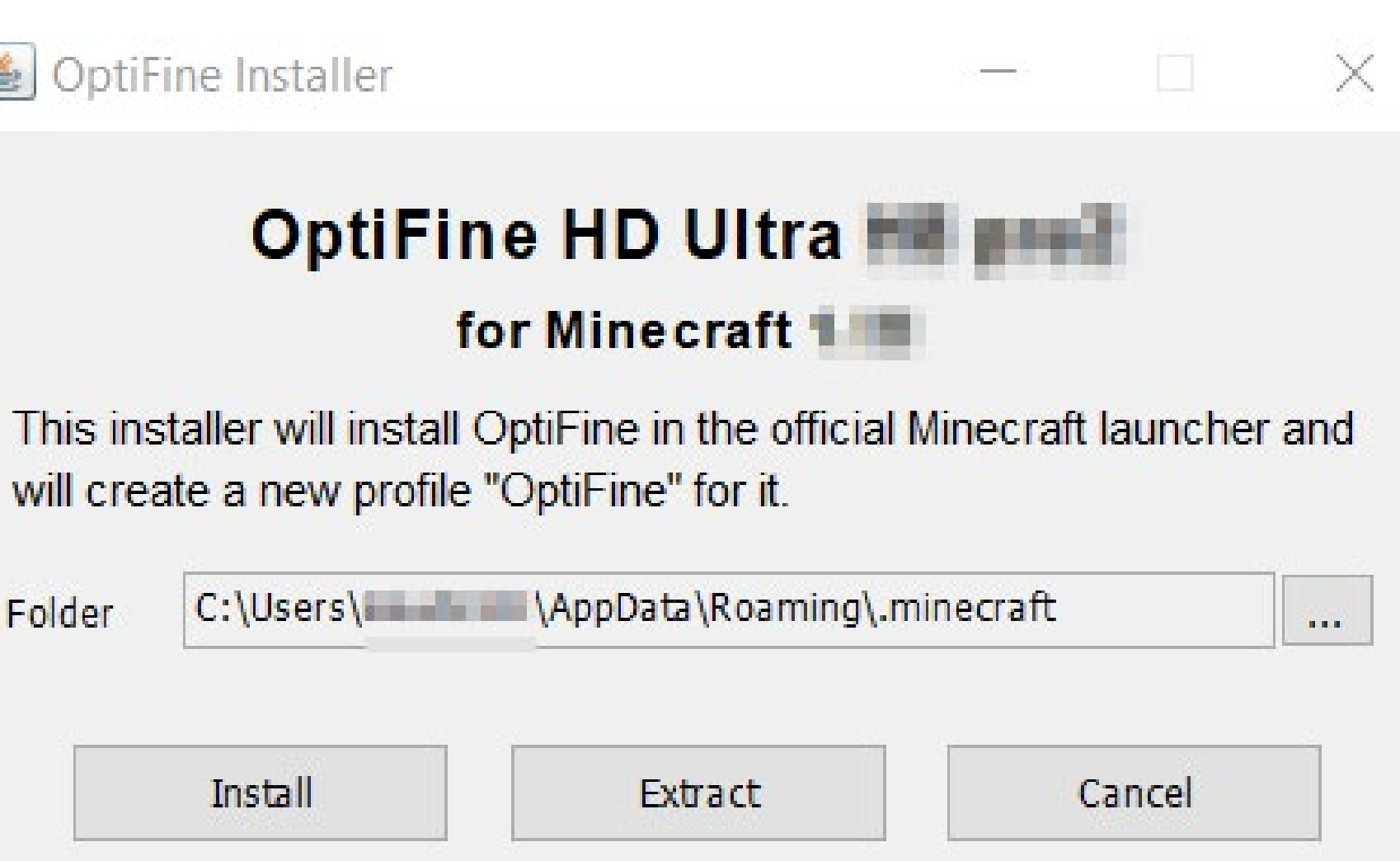

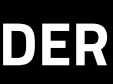

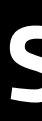

Fixel v3.1

# In order to download and install free BSL **v8.2.04 SHADER** please go to the official page of its creator

#### https://bitslablab.com/bslshaders/#download

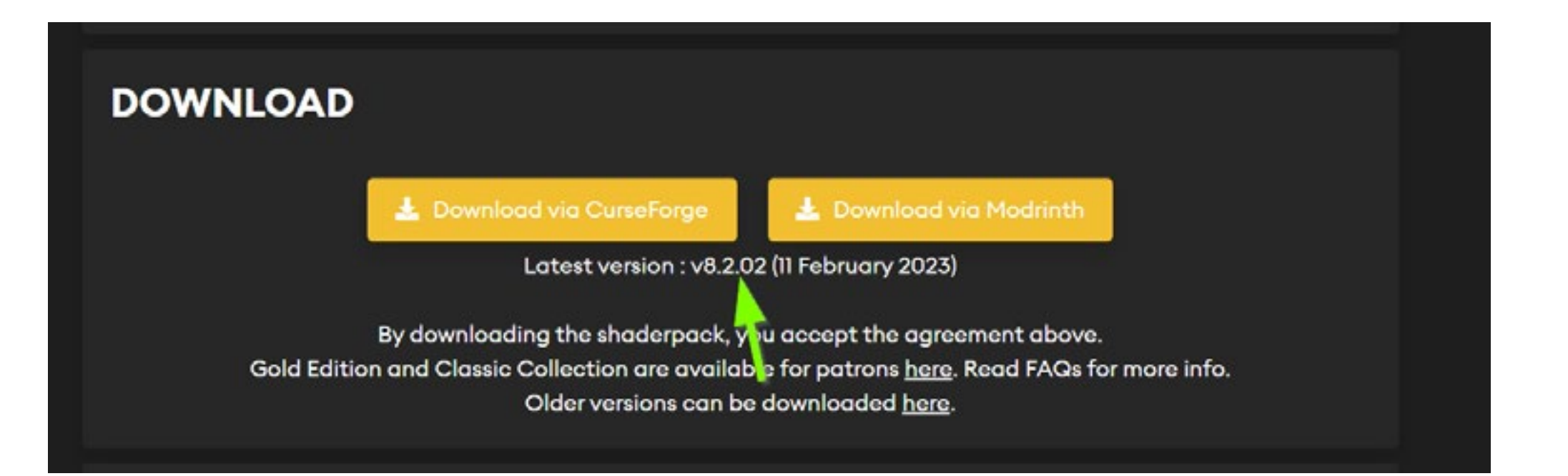

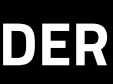

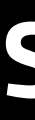

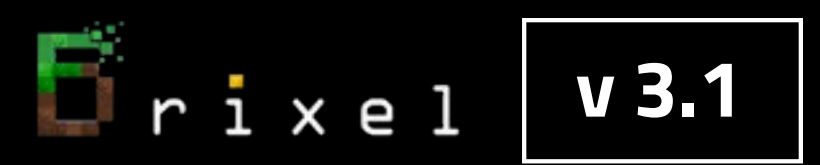

# **SHADER INSTALLATION**

## Copy and place file BSL\_v8.2.04.zip into this folder C:\Users\<your\_username>\AppData\Roaming\.minecraft\shaderpacks

(folder AppData might be hidden so you need to set windows explorer to show hidden items)

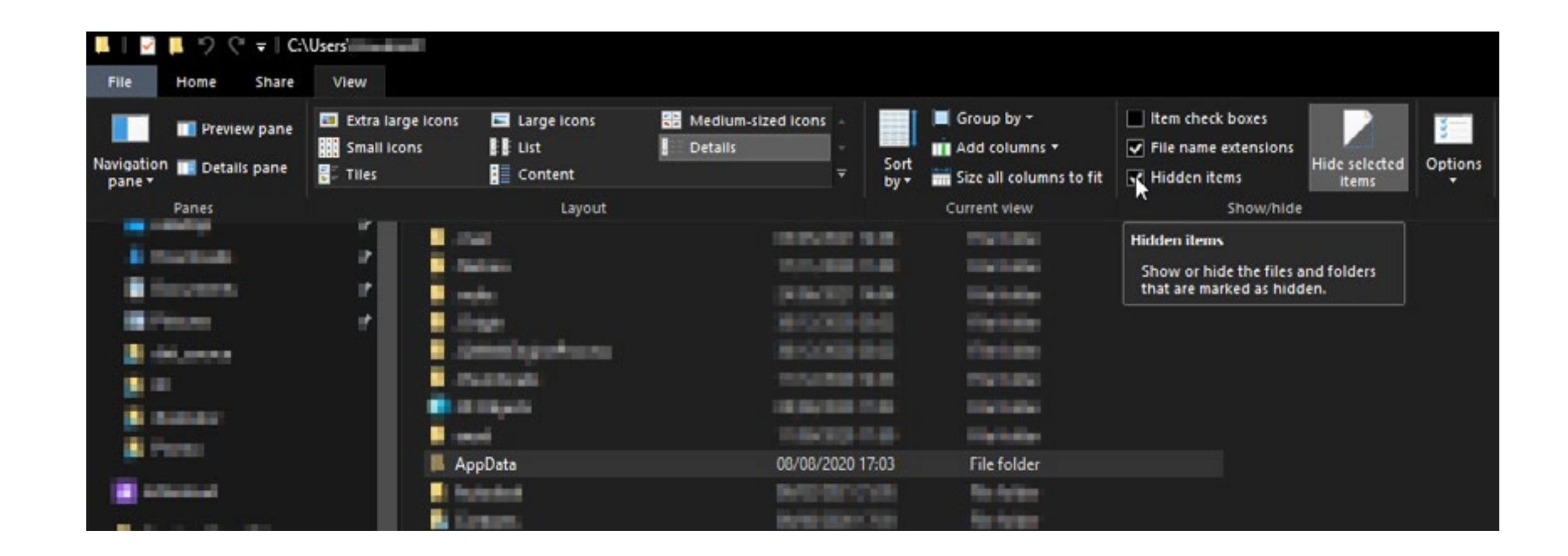

#### If "shaderpacks" folder don't exist yet please create a folder named "shaderpacks" inside of ".minecraft" folder

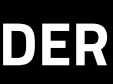

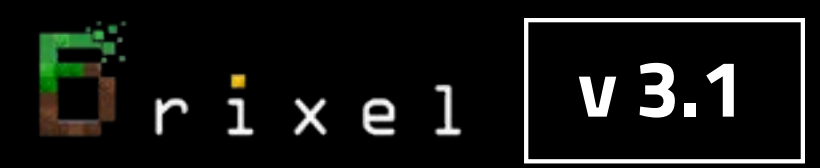

# Select BSL\_v8.2.04 shader in Minecraft

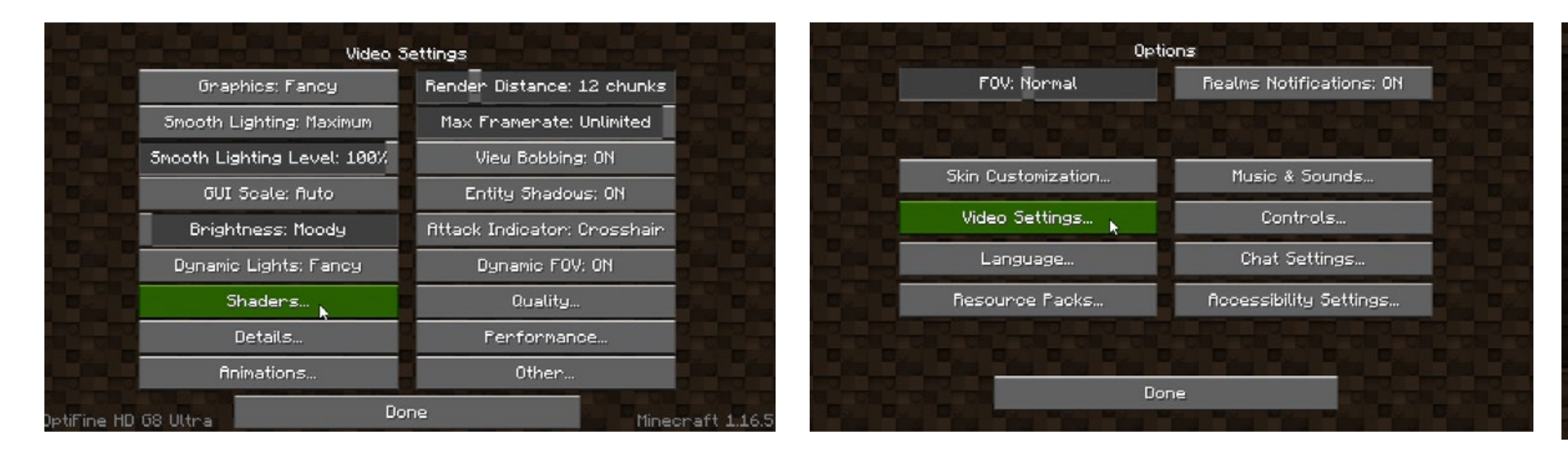

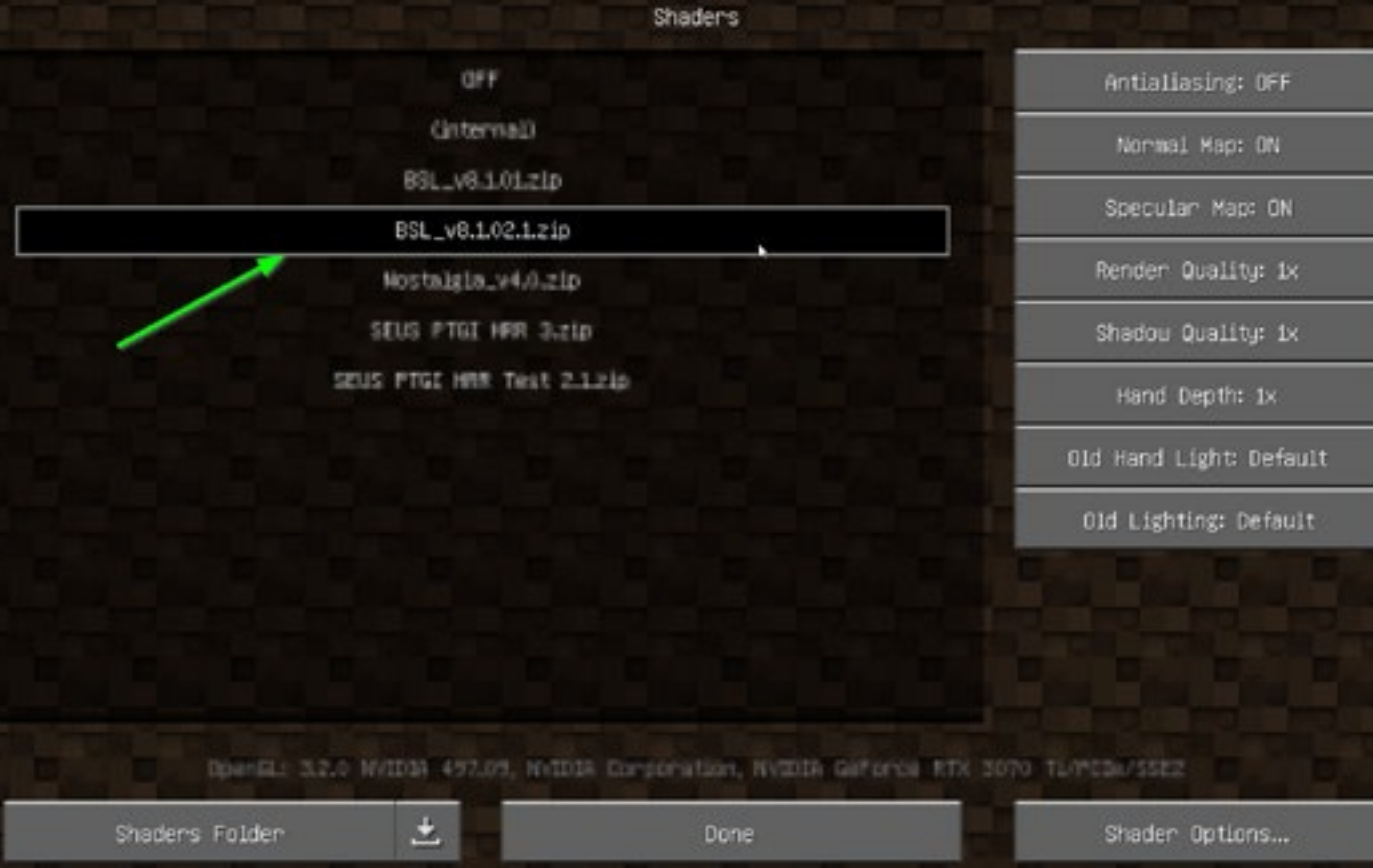

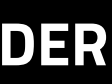

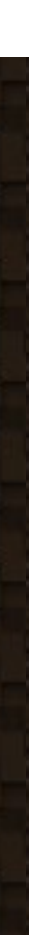

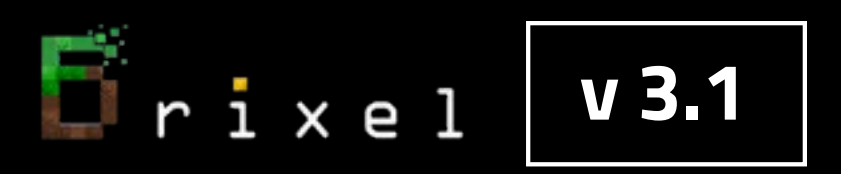

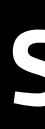

# **BRIXEL INSTALLATION**

or Or

Choose one of those files: "Brixel 3.1 1024x BSL - unpack this in your .minecraft folder.zip" - for 1024x1024px texture pack "Brixel 3.1 512x BSL - unpack this in your .minecraft folder.zip" - for 512x512px texture pack

"Brixel 3.1 256x BSL - unpack this in your .minecraft folder.zip" - for 256x256px texture pack Or

"Brixel 3.1 128x BSL - unpack this in your .minecraft folder.zip" - for 128x128px texture pack

# Put it into your .minecraft folder : C:\Users\<your\_username>\AppData\Roaming\.minecraft Then, right-click the file and choose "extract here" the .zip file to install Brixel v3.1 Files need to be unpacked to "...\.minecraft". Do not place them in to any subfolder.

| 📕 🛛 🖬 🎾 🤆                                                                 | <b>∓</b>   |        | Extract                                    | C:\Users\                                       |
|---------------------------------------------------------------------------|------------|--------|--------------------------------------------|-------------------------------------------------|
| File Home                                                                 | Share View | Compre | ssed Folder Tools                          |                                                 |
| ← → • ↑ <b>[</b>                                                          |            | - HERE | AppData > Roa                              | aming > .minecraft                              |
| 📌 Quick access                                                            |            | Na     | ime<br>Brixel 2.3 512x  <br>Launcher, game | BSL - unpack this in y<br>r pics microsoft stor |
| <ul> <li>Descenation</li> <li>Descenation</li> <li>Descenation</li> </ul> |            | * •    | export<br>launcher_accou                   | nts_microsoft_store                             |
| in iterasu                                                                |            | 1      | options                                    | ===<br>ements_microsoft_stc                     |
| <b>B</b> (m)                                                              |            |        | optionsof                                  |                                                 |

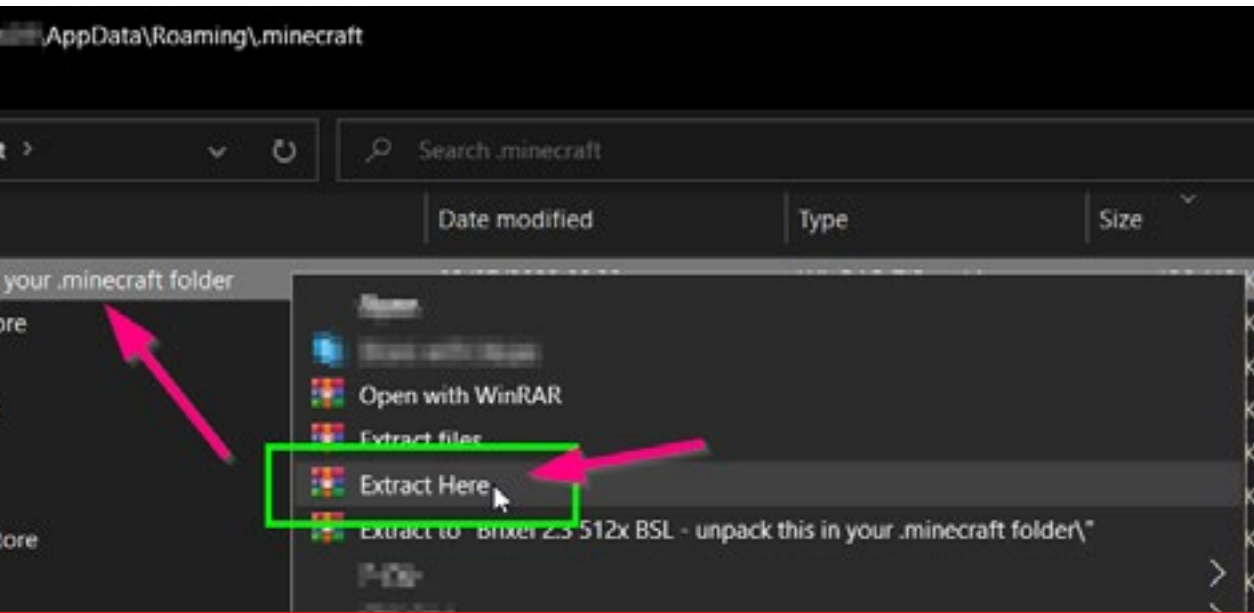

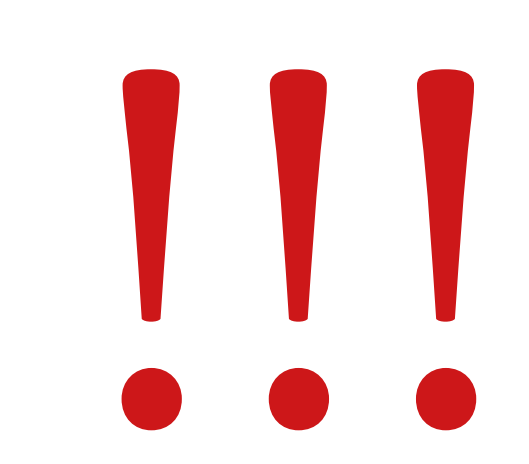

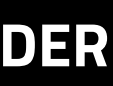

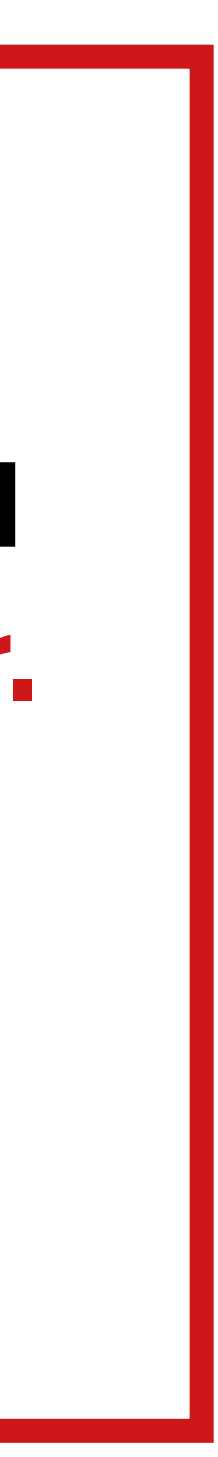

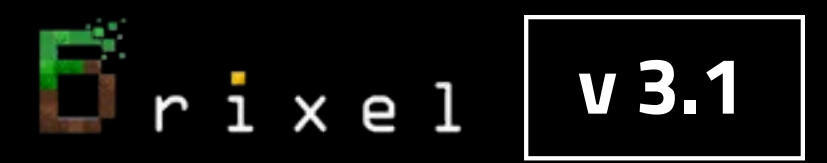

#### When asked about overwriting existing files, choose "Yes to all"

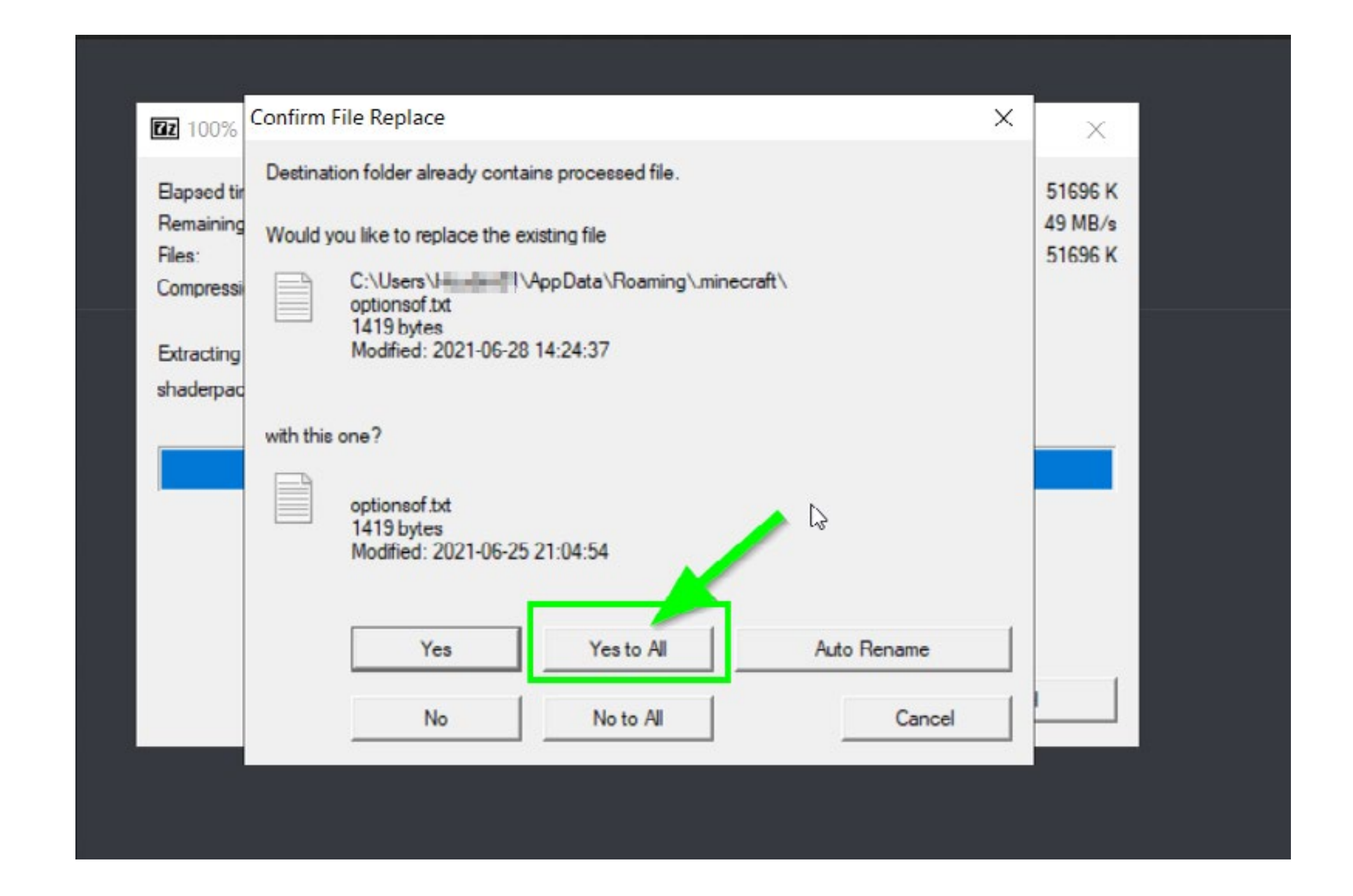

For all steps, links and video timestamps please click **SHOW MORE** in the description below.

Note: this will overwrite your personal Optifine and shader settings to ensure that Brixel will run properly.

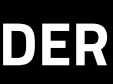

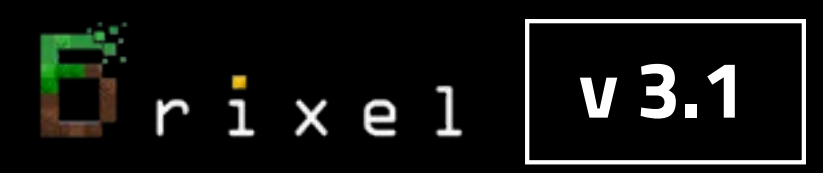

### LOADING BRIXEL v3.1 BSL resource pack

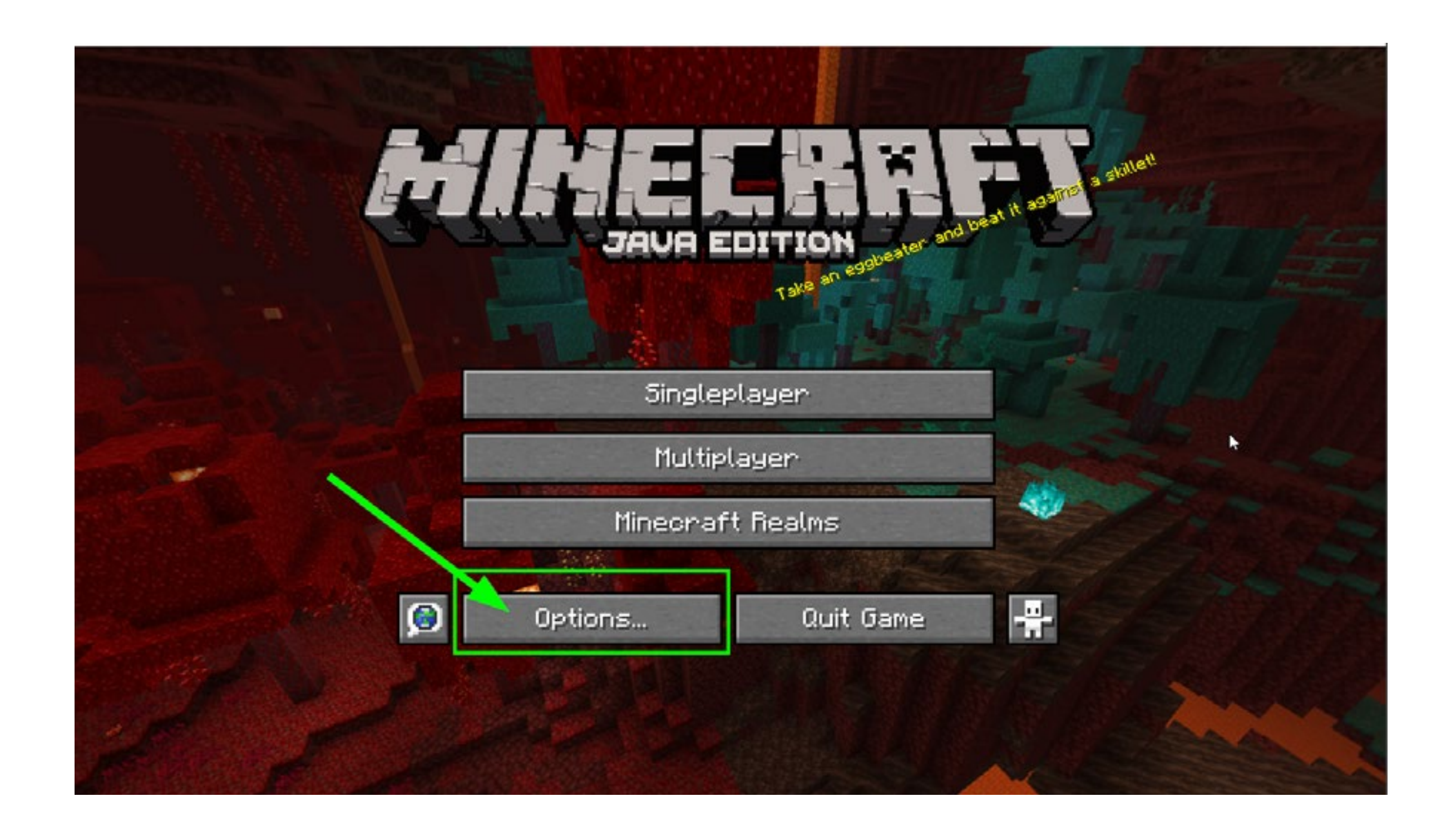

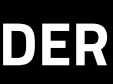

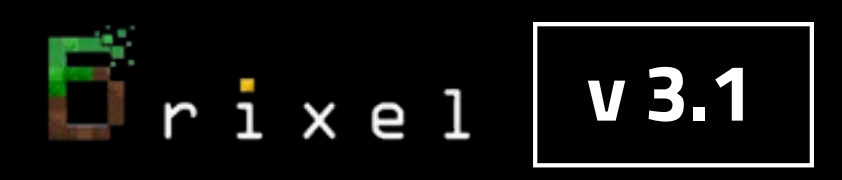

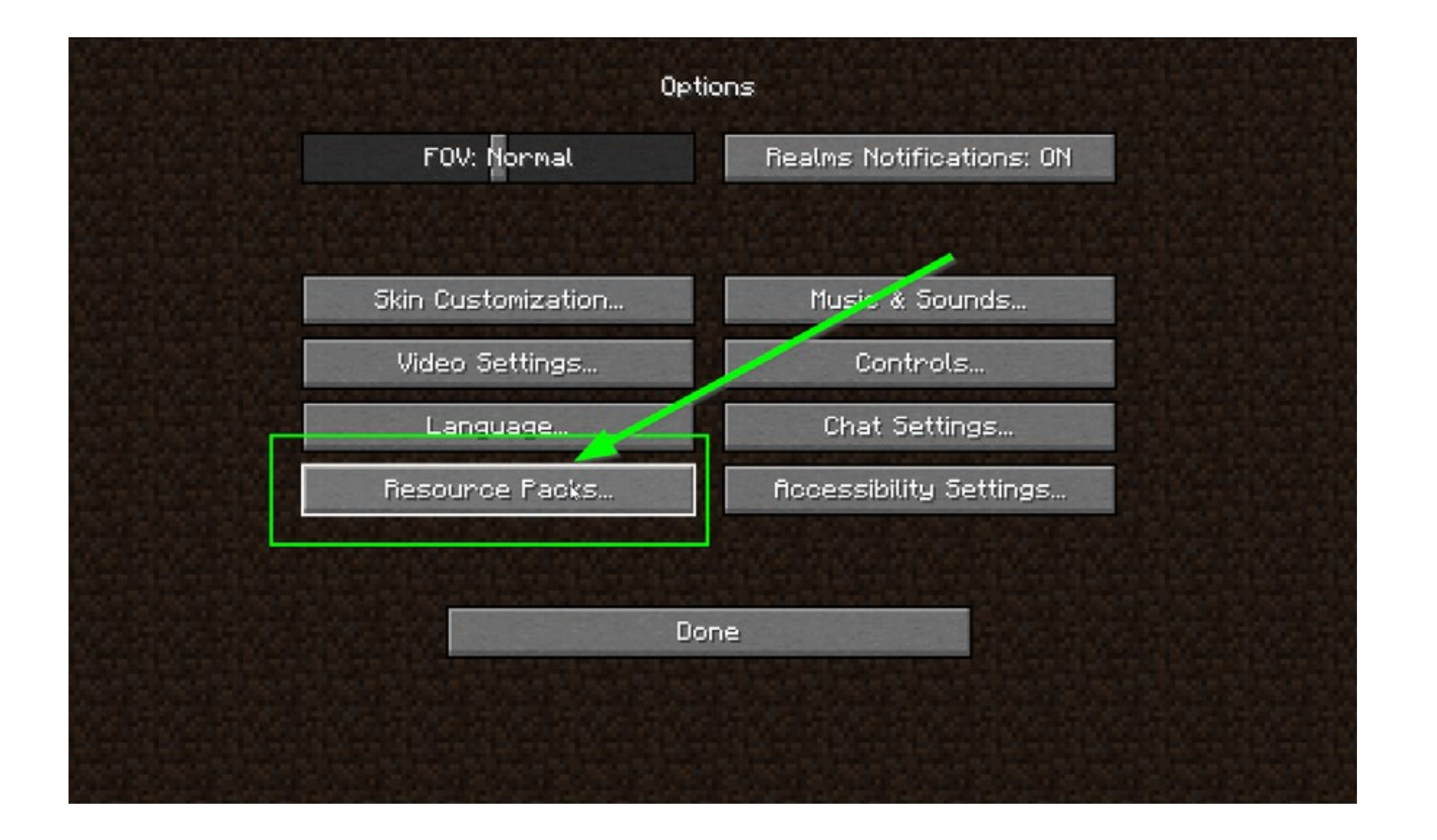

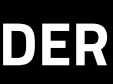

Crixel V3.1

#### Select the Brixel 3.0 pack with your chosen resolution:

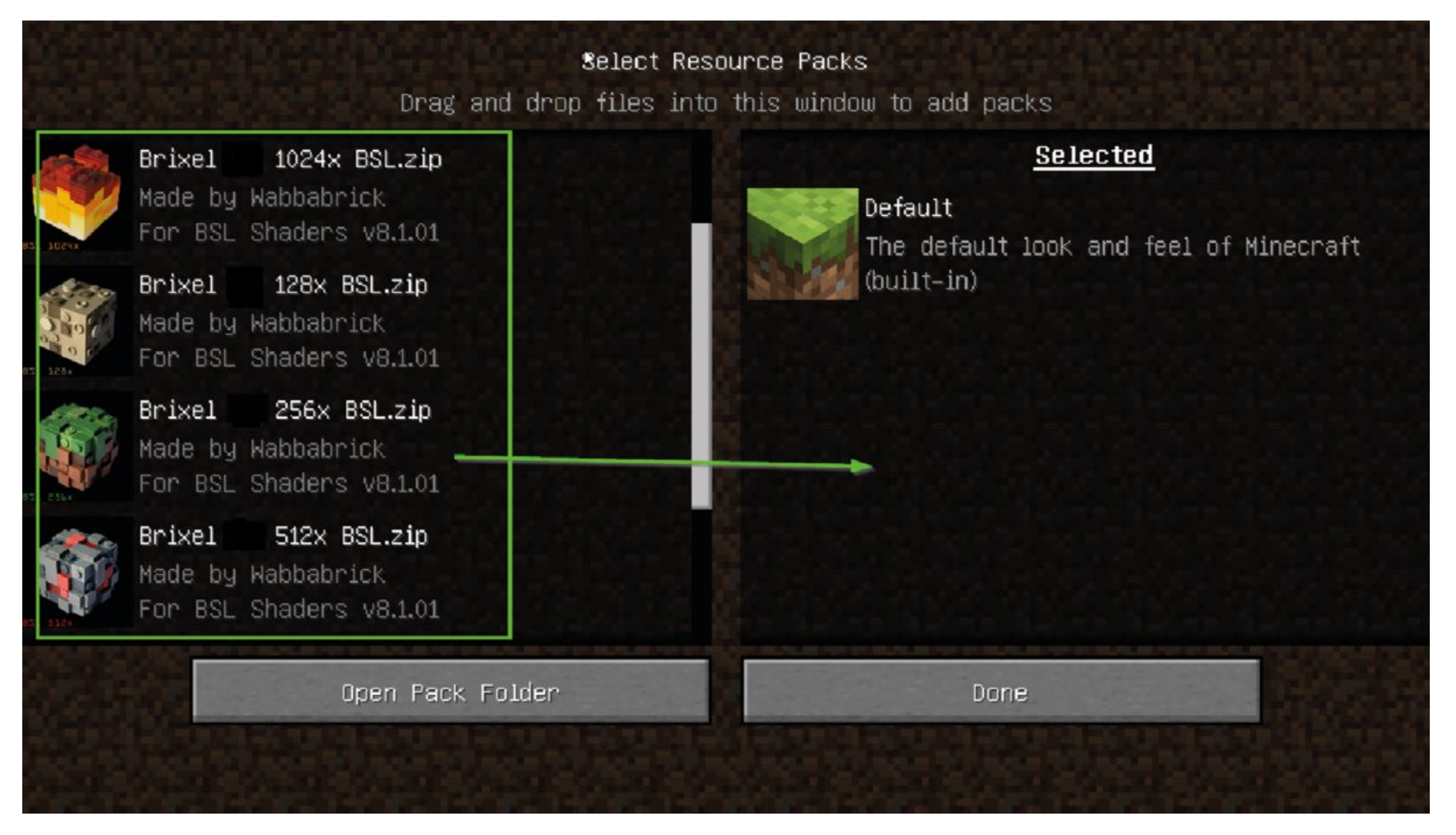

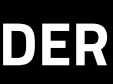

#### In this example 1024x resolution was selected

|          |                                     | Select                                        |  |
|----------|-------------------------------------|-----------------------------------------------|--|
|          |                                     | Drag and drop files                           |  |
|          | Brixei<br>Made by<br>For BSL        | Wabbabrick<br>Shaders v8.1p1                  |  |
| 82F 759X | Brixel<br>Made by<br>For BSL        | 128x BSL.zip<br>Wabbabrick<br>Shaders v8.1.01 |  |
| BSL 256X | <b>Brixel</b><br>Made by<br>For BSL | 256x BSL.zip<br>Wabbabrick<br>Shaders v8.1.01 |  |
|          | <b>Brixel</b><br>Made by<br>For BSL | 512x BSL.zip<br>Wabbabrick<br>Shaders v8.1.01 |  |
|          | Reivel 1                            | 4 512v PTRT unnacked                          |  |
|          | Open Pack Folder                    |                                               |  |
|          |                                     |                                               |  |

**F**ixel **v3.1** 

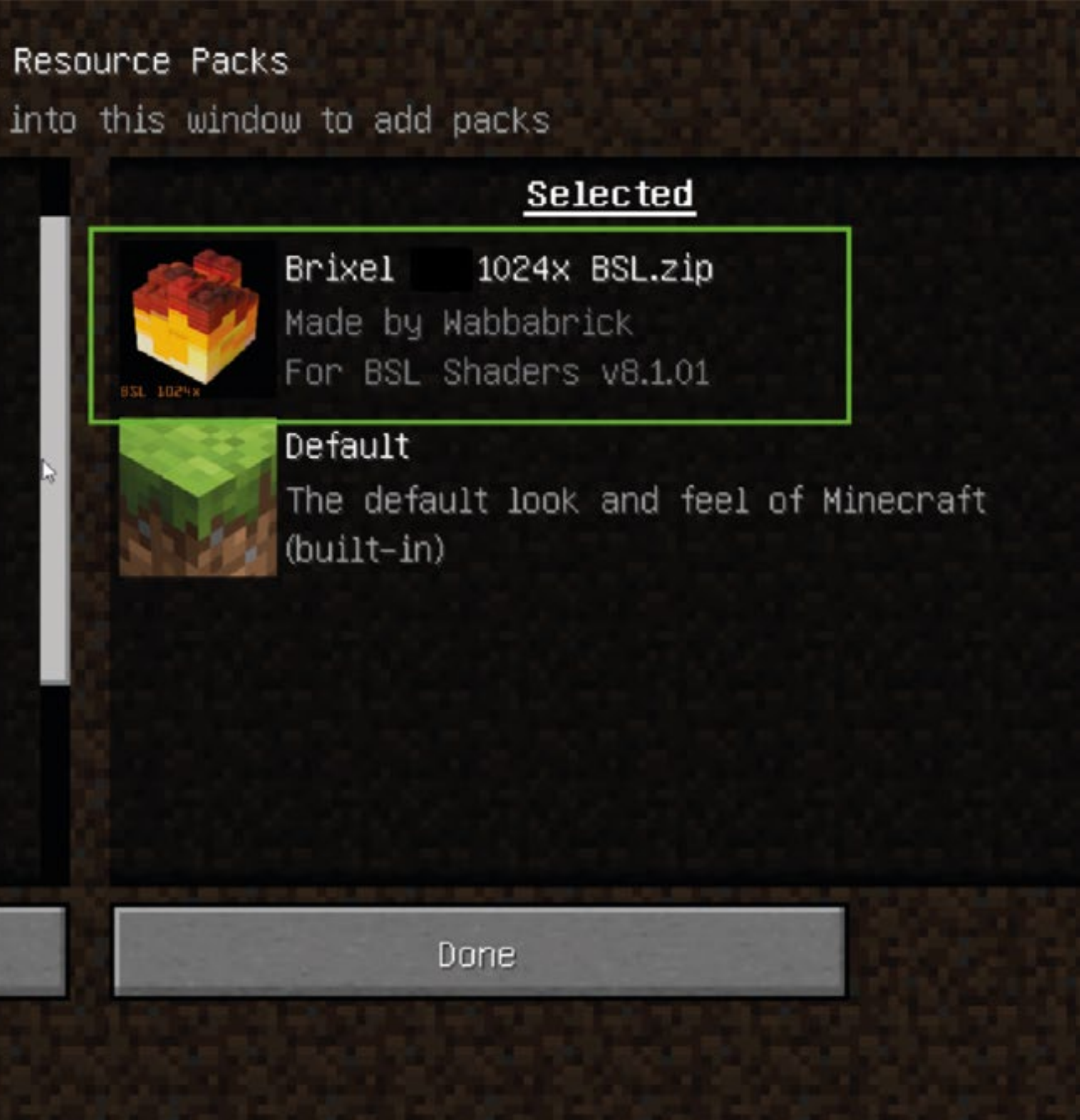

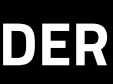

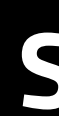

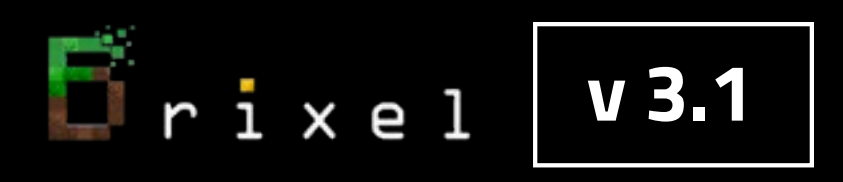

#### Brixel v 3.1 will load

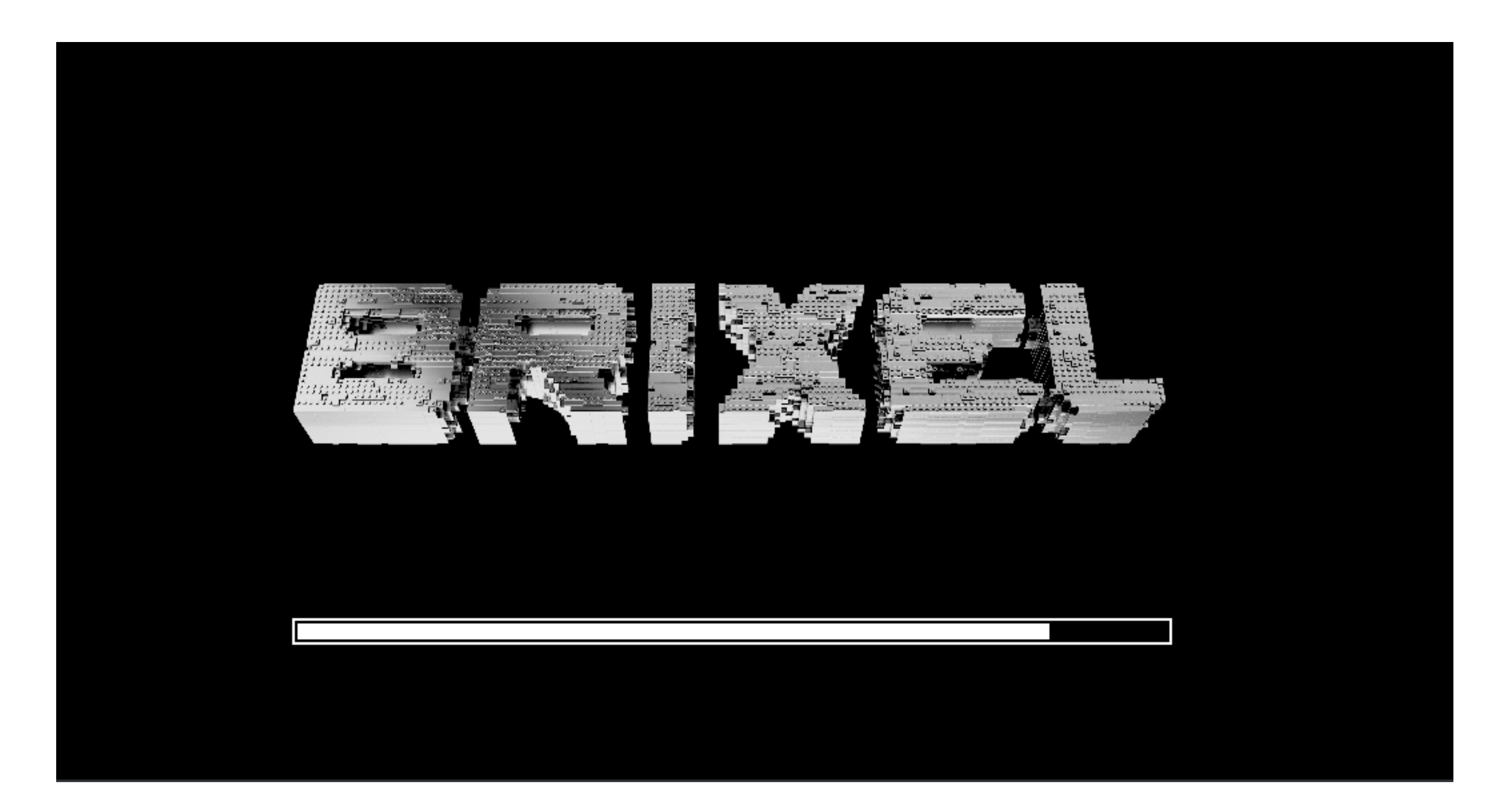

For all steps, links and video timestamps please click **SHOW MORE** in the description below.

**STEP 07** 

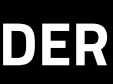

#### Now you can enjoy Brixel v 3.1 Thanks for watching !

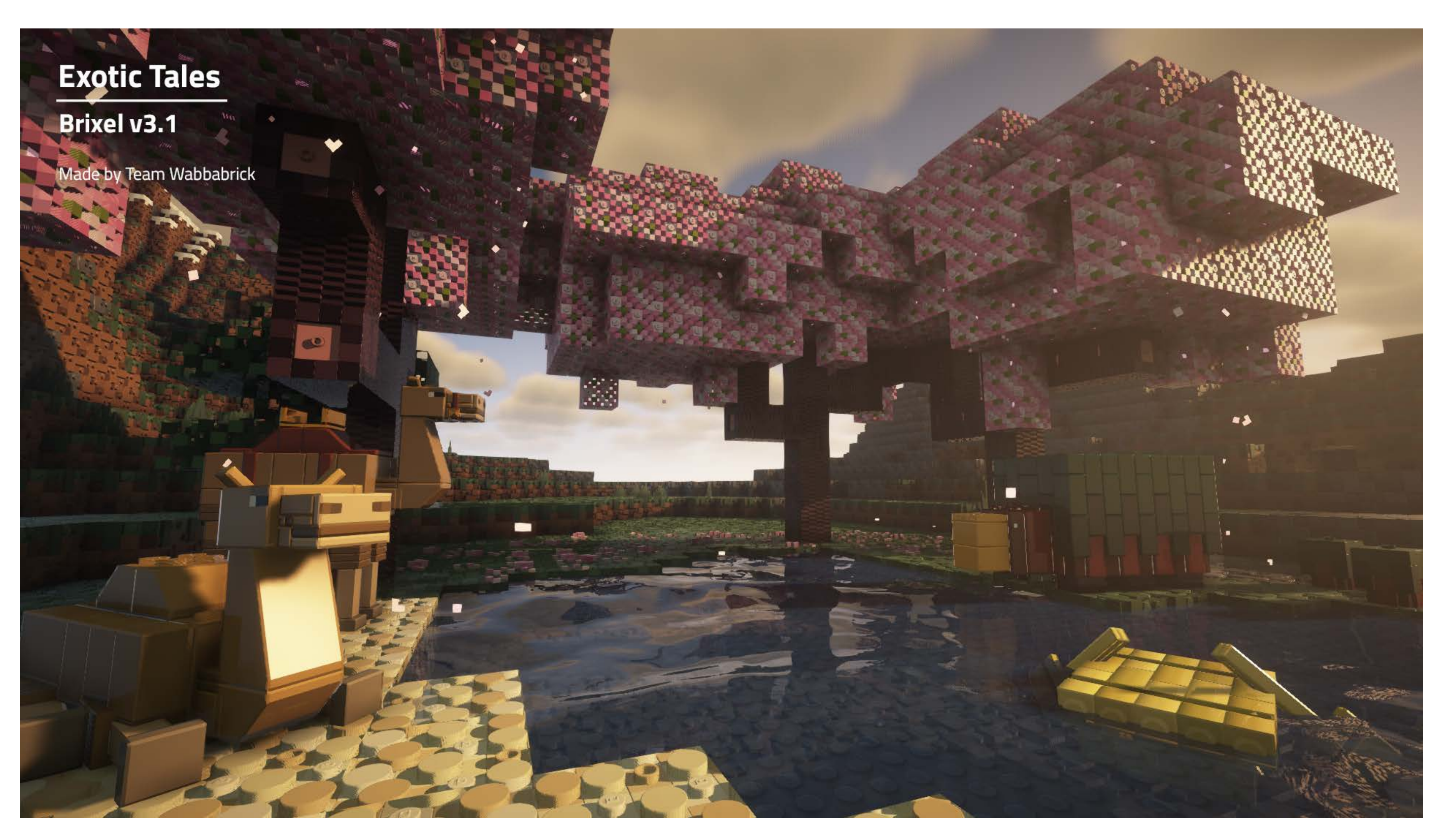

If you have more questions about installation please contact our support via our Discord server.

For all steps, links and video timestamps please click **SHOW MORE** in the description below.

#### **STEP 08**

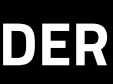